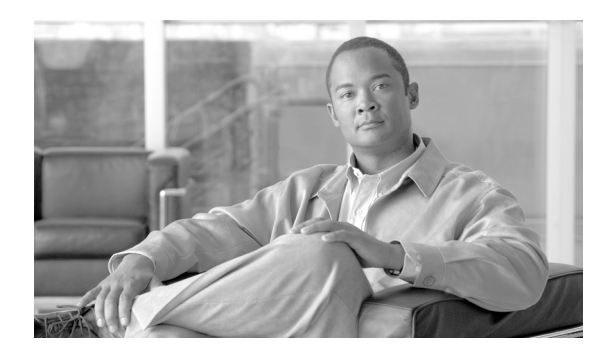

CHAPTER

14

# ノードの追加と削除

この章では、Multiplex Section-Shared Protection Ring (MS-SPRing; 多重化セクション共有保護リン グ)、Subnetwork Connection Protection (SNCP; サブネットワーク接続保護) リング、およびリニア Add/Drop Multiplexer (ADM; add/drop マルチプレクサ)構成に対して Cisco ONS 15454 SDH ノード を追加または削除する方法について説明します。

# 準備作業

次の手順を実行する前に、「NTP-D195 CTC 情報の印刷とエクスポート」(p.9-2)を実行します。また、すべてのアラームを調べて、問題をすべて解決しておいてください。必要に応じて、『Cisco ONS 15454 SDH Troubleshooting Guide』を参照してください。

この章では次のNTP(手順)について説明します。適用するDLP(作業)については、各手順を参照してください。

- 1. NTP-D359 MS-SPRing ノードの追加 (p.14-2) 必要に応じて行います。
- 2. NTP-D213 MS-SPRing ノードの削除 (p.14-8) 必要に応じて行います。
- 3. NTP-D360 SNCP ノードの追加 (p.14-12) 必要に応じて行います。
- 4. NTP-D106 SNCP ノードの削除 (p.14-15) 必要に応じて行います。
- 5. NTP-D280 手動によるリニア ADM へのノードの追加(p.14-17) リニア ADM の終端にノード を追加する場合は、必要に応じてこの手順を実行します。この手順は、2 つの ADM ノード間 でノードを追加する場合に使用できます。ただし、回線をいったん削除してから再作成する必 要があります。トラフィックを中断することなくノードを追加する場合は、次の手順を実行し ます。
- 6. NTP-D337 ウィザードによるリニア ADM へのノードの追加 (p.14-19) 2 つのリニア ADM ノード間にノードを追加する場合は、必要に応じてこの手順を実行します。
- **7.** NTP-D322 リニア ADM からのインサービス ノードの削除 (p.14-22) トラフィックを中断す ることなくリニア ADM からノードを削除する場合は、必要に応じてこの手順を実行します。

## NTP-D359 MS-SPRing ノードの追加

| 目的           | この手順では、ノードを追加して MS-SPRing を拡張します。リング内 |
|--------------|---------------------------------------|
|              | のすべてのノードでは、ソフトウェア バージョンが同じである必要が      |
|              | あります。                                 |
| 工具/機器        | 新規ノードを接続するためのファイバ                     |
| 事前準備手順       | MS-SPRing へ追加するノードにカードを取り付けて、ノードのターン  |
|              | アップ手順を事前に実行する必要があります。第2章「カードおよび       |
|              | 光ファイバケーブルの取り付け」と第4章「ノードのターンアップ」       |
|              | を参照してください。                            |
| 必須/適宜        | 適宜                                    |
| オンサイト / リモート | オンサイト                                 |
| セキュリティ レベル   | スーパーユーザのみ                             |

注意

MS-SPRing ノードの追加はサービスに影響する可能性があるため、保守時間中に作業を行ってください。

- ステップ1 ノードビューの >Maintenance Software> サブタブから、MS-SPRing に追加するノードのソフトウェ アバージョンを確認します。追加するノードとリングのノードが異なるバージョンである場合、新 しいノードをリング内の他のノードと同じバージョンにアップグレードまたはダウングレードす る必要があります。ONS ノードのソフトウェアのアップグレードに関する詳細は、リリースごとの ソフトウェア アップグレードマニュアルを参照してください。
- ステップ2 ノードを追加する MS-SPRing の図を描きます。この図で、新しいノードに接続するイーストとウエ ストの MS-SPRing STM-N トランク (スパン) カードが分かるようにしておきます。この情報は、 この手順を間違えずに実行するために重要です。図 14-1 に、3 ノードから構成される 2 ファイバの MS-SPRing を示します。各ノードで、MS-SPRing トランク カードにスロット 5 と 12 を使用してい ます。点線の矢印は、4 番めのノードを MS-SPRing に追加するために作成する新しいファイバ接続 を示しています。

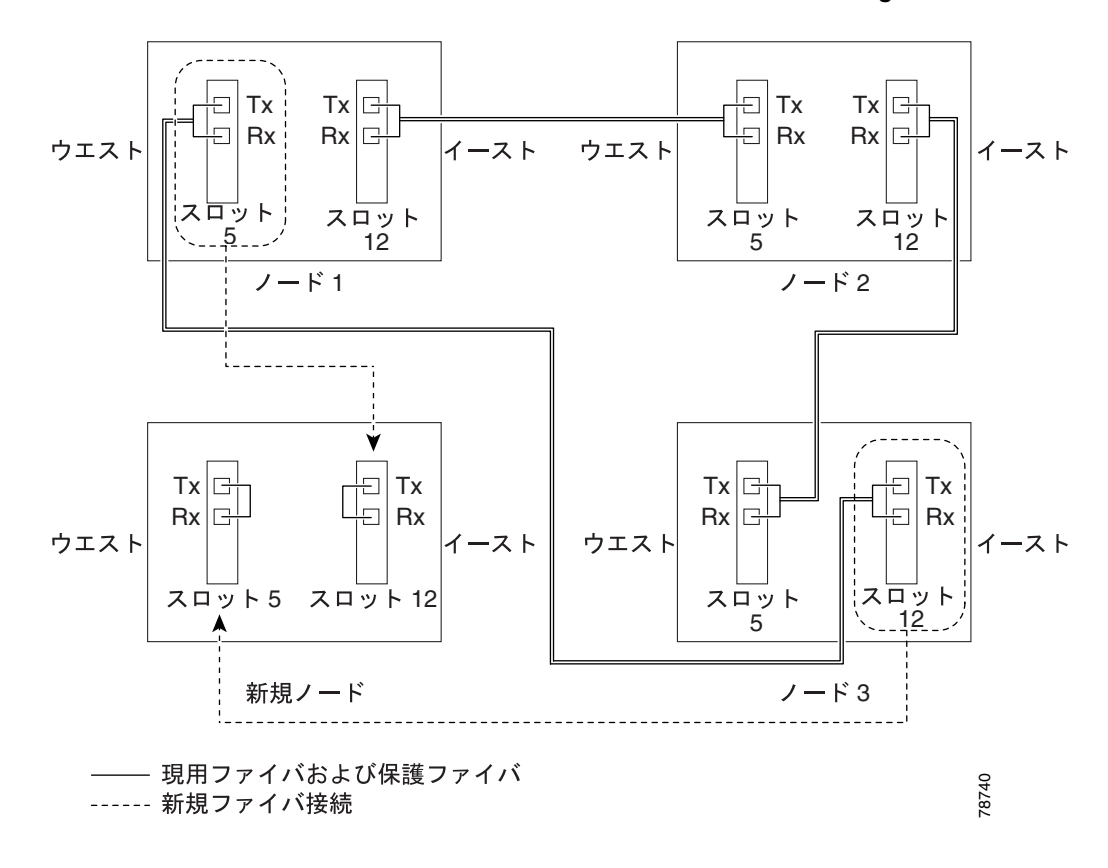

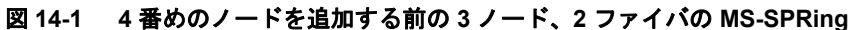

図 14-2 に、4 ファイバ MS-SPRing の例を示します。点線の矢印は、4 番めのノードを追加するため に作成する新しいファイバ接続を示しています。4 ファイバ MS-SPRing の場合は、現用ファイバと 保護ファイバの 2 つのファイバ セットを再接続します。

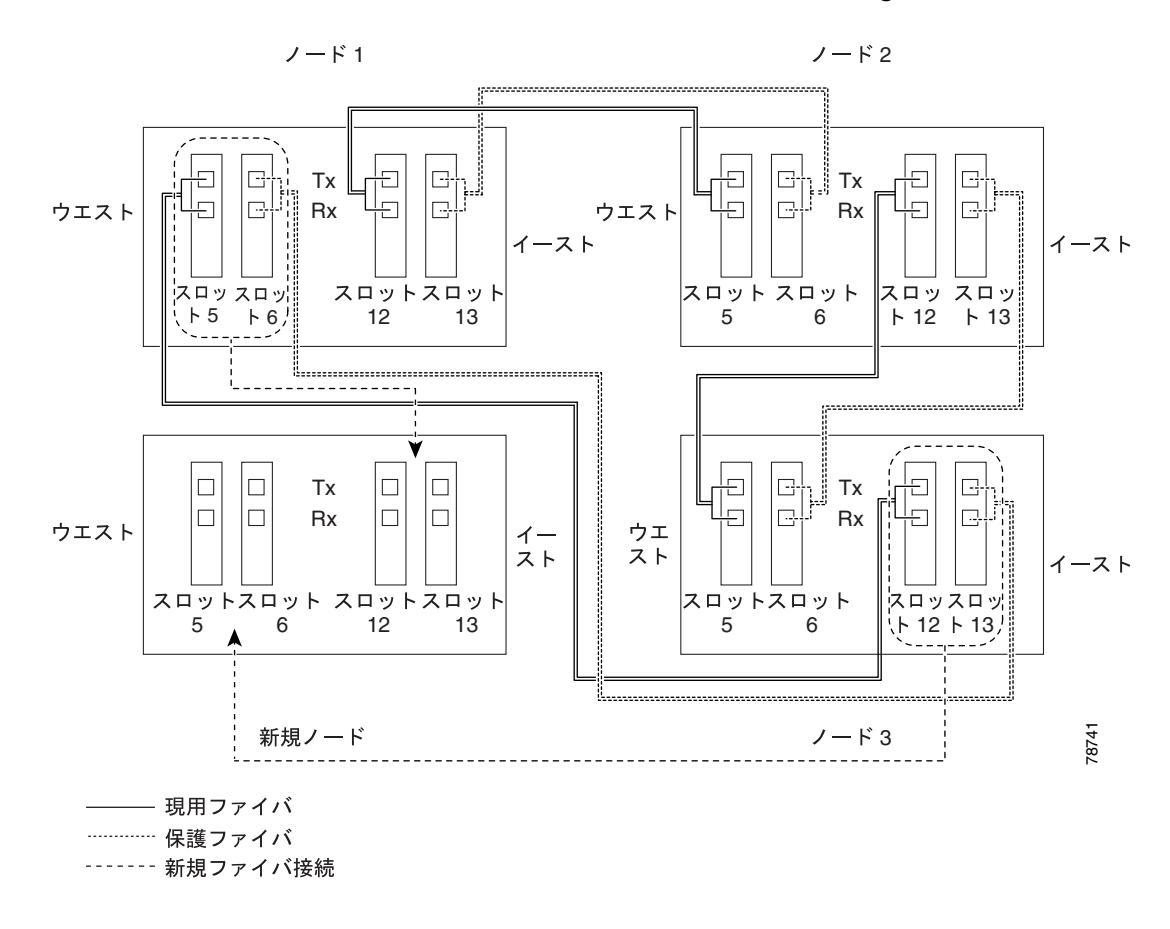

#### 図 14-2 4番めのノードを追加する前の 3 ノード、4 ファイバの MS-SPRing

- **ステップ3** ローカル サイトの状況に合わせて、リング内のすべてのノードについて「NTP-D108 データベースのバックアップ」(p.15-6)を実行します。
- ステップ4 「NTP-D24 カードの取り付けの確認」(p.4-2) で、新しいノードにカードが取り付けられていること を確認します。MS-SPRing トランク カードとなる STM-N カードの光伝送速度が MS-SPRing の光伝 送速度と同じであることを確認します。たとえば、MS-SPRing が STM-16 の場合は、新しいノード に STM-16 カードが取り付けられている必要があります。STM-N カードが取り付けられていない か、光伝送速度が MS-SPRing と同じでない場合は、「NTP-D16 STM-N カードおよびコネクタの取 り付け」(p.2-7)を実行します。
- **ステップ5**新しいノードを既存のノードに接続するためのファイバがあることを確認します。ステップ2の図 を参照してください。
- **ステップ6** 「NTP-D35 ノードのターンアップの確認」(p.5-3)を実行します。追加した新しいノードを CTC で 表示させるには、そのノードに対して権限があることと IP で接続できることが必要です。
- **ステップ7** 次の条件に該当する場合は、新しいノードのスタティックルートを作成します。このように設定されていない場合は、ステップ8へ進みます。
  - 新しいノードの IP アドレスがネットワークの他のノードと同じサブネットにある。
  - 新しいノードの Provisioning > Network > General サブタブで、Gateway Setting の Enable Socks Proxy on Port, External Network Element (ENE) がオフになっている。
  - CTC コンピュータが新しいノードに直接接続されている。

• CTC コンピュータが同じサブネット内の他のノードに直接接続されている。

これらの条件に該当する場合は、次の設定を使用して、MS-SPRing に追加するノードのスタティックルートを追加します。

- 宛先 IP アドレス: *ローカル PC IP アドレス*
- ネットマスク: 255.255.255.255
- ネクストホップ: IP-address-of-the-Cisco-ONS-15454-SDH
- コスト:1

「DLP-D65 スタティック ルートの作成」(p.17-56)を参照してください。ゲートウェイの設定を表示する場合は、「DLP-D249 IP 設定のプロビジョニング」(p.19-60)を参照してください。ゲートウェイ設定領域では、ONS 15600 SDH SOCKS プロキシサーバ機能をプロビジョニングします。

- **ステップ8** MS-SPRing にあるノードで、「DLP-D60 CTC へのログイン」(p.17-49)を行います。
- ステップ9 「DLP-D298 ネットワークに発生しているアラームと状態のチェック」(p.19-99) を行って、MS-SPRing にメジャー アラームや問題がないことを確認します。問題がある場合(メジャー アラームが存在 する場合など)は、問題を解決してから次へ進みます。第9章「アラームの管理」を参照してくだ さい。また、必要に応じて『Cisco ONS 15454 SDH Troubleshooting Guide』を参照してください。
- ステップ10 Provisioning > MS-SPRing タブをクリックします。
- **ステップ11** リング ID、リング タイプ、回線レート、リングの復元時間、およびスパンの復元時間(4 ファイバ)を紙に記録します。
- ステップ12 Node カラムに表示されている MS-SPRing のノード ID を記録します。ノード ID は、ノード名の隣 にあるカッコ内の数字です。
- ステップ13 次のようにして、新しいノードにログインします。
  - ノードが LAN に接続されていて、ネットワーク マップに表示されている場合は、View メ ニューから Go to Other Node を選択し、続いて新しいノードに入ります。
  - 新しいノードがネットワークに接続されていない場合は、「DLP-D60 CTC へのログイン」 (p.17-49)を行います。

ステップ14 Alarms タブをクリックします。

- a. アラームフィルタリングの機能がオフであることを確認します。必要に応じて、「DLP-D227 ア ラームフィルタのディセーブル化」(p.19-29)を参照してください。
- **b.** 不明なアラームがネットワーク上に表示されていないことを確認します。アラームが表示されている場合は、操作を続ける前にこれらのアラームをよく調べて解決してください。手順については『*Cisco ONS 15454 SDH Troubleshooting Guide*』を参照してください。
- **ステップ15** ステップ11と12で記録した情報とステップ2で作成した図を使用して、新しいノードに MS-SPRingを作成します。「DLP-D242 単一ノードに MS-SPRing を作成」(p.19-52)を参照してく ださい。
- **ステップ16**(任意) MS-SPRing トランク カードを経由するテスト回線を作成し、テスト トラフィックをノード に流して、カードが適切に機能することを確認します。詳細は、「NTP-D324 手動ルーティングによ る高次回線の作成」(p.6-68)と「NTP-D62 高次回線のテスト」(p.6-76)を参照してください。

- **ステップ17**新しいノードに Data Communication Channel (DCC; データ通信チャネル)の終端を作成します。 「DLP-D363 RS-DCC 終端のプロビジョニング」(p.20-67)を参照してください。
  - ▲
     (注) DCC 終端を作成すると、RS-DCC Termination Failure (EOC) と Loss of Signal (LOS; 信号消 失) のアラームが表示されます。これらのアラームは、ノードを MS-SPRing に接続するま でクリアされません。

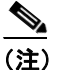

- K3 バイトを別のバイト (E2 など) にマップする場合は、新しいノードのいずれかの側のト ランク カードを同じバイトにマップし直す必要があります。「DLP-D366 K3 バイトの再マッ プ」(p.20-76) を参照してください。
- ステップ18 新しいノードに接続する MS-SPRing で、「DLP-D60 CTC へのログイン」(p.17-49)を行います。
- ステップ19 ステップ2 で作成した図を参照して、新しいノードのウエスト ライン (ポート) に接続するノード 上で「DLP-D303 MS-SPRing 強制リング切り替えの開始」 (p.20-3) を行います。図 14-2 の例では、 ノード1 のウエスト ライン (スロット5 と 6) で MS-SPRing の強制リング切り替えが発生します。
- **ステップ20** ステップ2で作成した図を参照して、新しいノードのイーストライン(ポート)に接続するノード 上で「DLP-D303 MS-SPRing 強制リング切り替えの開始」(p.20-3)を行います。図 14-2 の例では、 ノード3のイーストライン(スロット12と13)で MS-SPRing の強制リングが発生します。
- ステップ21 Alarms タブをクリックします。
  - a. アラームフィルタリングの機能がオフであることを確認します。必要に応じて、「DLP-D227 ア ラームフィルタのディセーブル化」(p.19-29)を参照してください。
  - **b.** 不明なアラームがネットワーク上に表示されていないことを確認します。アラームが表示されている場合は、操作を続ける前にこれらのアラームをよく調べて解決してください。手順については『*Cisco ONS 15454 SDH Troubleshooting Guide*』を参照してください。
- **ステップ22** ステップ2で作成した図に従って、新しいノードに接続する2つのノードからファイバを取り外します。
  - a. 新しいノードのイースト ポートに接続するノードから、ウエスト側のファイバを取り外しま す。図 14-1 の例では、ノード 1 のスロット 5 がこれに該当します。また図 14-2 では、ノード 3 のスロット 5 と 6 がこれに該当します。
  - **b.** 新しいノードのウエスト ポートに接続するノードから、イースト側のファイバを取り外しま す。In the 図 14-1 の例では、ノード 3 のスロット 12 がこれに該当します。また図 14-2 では、 ノード 1 のスロット 12 と 13 がこれに該当します。
- **ステップ23** ステップ2で作成した図に従って、隣接ノードから新しいノードへファイバを接続します。ウエストポートをイーストポートに接続し、イーストポートをウエストポートに接続します。4ファイバMS-SPRingの場合は、保護ファイバを接続します。
- **ステップ24** 新しく追加したノードがネットワーク ビューに表示されたら、そのノードをダブルクリックして ノード ビューに表示します。
- ステップ25 Provisioning > MS-SPRing タブをクリックします。

- ステップ26 Ring Map をクリックします。新しいノードが他の MS-SPRing ノードと共にリング マップに表示されることを確認して、OK をクリックします。
- ステップ 27 View メニューから Go to Network View を選択して、次の確認を行います。
  - **a.** Provisioning > MS-SPRing タブをクリックします。新しいノードが Node カラムに表示されてい ることを確認します。
  - **b.** Alarms タブをクリックします。RING MISMATCH、E-W MISMATCH、PRC-DUPID (重複ノード ID)、APSCDFLTK (デフォルトK) などの MS-SPRing アラームが表示されていないことを確認します。

新しいノードが Node カラムに表示されていないか、または MS-SPRing アラームが表示されている 場合は、新しいノードにログインして、MS-SPRing がステップ 11 と 12 の情報で正しくプロビジョ ニングされていることを確認します。それでもノードが表示されないか、またはアラームが消えな い場合は、『*Cisco ONS 15454 SDH Troubleshooting Guide*』を参照してください。

- ステップ28 Circuits タブをクリックします。すべての回線が検出されるのを待ちます。新しいノードを経由する回線が不完全な形で表示されます。
- ステップ29 ネットワーク ビューで新しいノードを右クリックし、ショートカット メニューから Update Circuits With The New Node を選択します。ダイアログボックスに更新された回線が表示されるので、その 数が正しいことを確認します。
- ステップ 30 それでも不完全な回線が表示される場合は、『Cisco ONS 15454 SDH Troubleshooting Guide』を参照 してください。
- **ステップ31** History タブをクリックします。MS-SPRing 内のすべてのノードについて、MS-SPRing\_RESYNC 状態が表示されていることを確認します。
- ステップ32「DLP-D194 MS-SPRing 強制リング切り替えのクリア」(p.18-85)を行い、MS-SPRing のイーストラインとウエストラインからリング切り替えを削除します。
- **ステップ33**(任意)「NTP-D3412ファイバ MS-SPRing の受け入れテスト」(p.5-17)または「NTP-D3424ファイ バ MS-SPRing の受け入れテスト」(p.5-20)を実行します。

## NTP-D213 MS-SPRing ノードの削除

| 目的           | この手順では、MS-SPRing からノードを削除します。 |
|--------------|-------------------------------|
| 工具 / 機器      | なし                            |
| 事前準備手順       | NTP-D41 MS-SPRing の作成(p.5-16) |
| 必須 / 適宜      | 適宜                            |
| オンサイト / リモート | オンサイト                         |
| セキュリティ レベル   | プロビジョニング以上のレベル                |

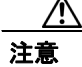

次の手順に従えば、ノードを削除しているときのトラフィックの停止を最小限に抑えることができます。削除するノードに起点または終点のある回線をすべて削除します。また、それらの回線が異なる VC4 や VC3、VC11、または VC12 でそのノードに出入りしていないことを確認します。該当する回線がある場合は、その回線を削除して再作成しないと、ノードを削除しているときにトラフィックが消失します。

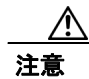

リングで使用されている唯一の Building Integrated Timing Supply (BITS; ビル内統合タイミング供給 源) タイミング ソースであるノードを削除すると、そのリングのすべてのノードに対して唯一の 同期ソースを失うことになります。リングの回線の中に、Stratum 1 クロックに同期している他の ネットワークと接続している回線があると、高いレベルでポインタ調整が行われるので、トラ フィックのパフォーマンスに好ましくない影響を与える可能性があります。

- **ステップ1** ローカル サイトの状況に合わせて、リング内のすべてのノードについて「NTP-D108 データベースのバックアップ」(p.15-6)を実行します。
- **ステップ2** 「DLP-D195 縮小されたリングで使用されているタイミングの確認」(p.18-86)を実行します。
- **ステップ3** 削除するノードで、「DLP-D60 CTC へのログイン」(p.17-49)を行います。すでにログインしてい る場合は、ステップ2へ進みます。
- **ステップ4** ノードを削除する MS-SPRing の図を作成します。手で MS-SPRing を描くこともできますが、次の 手順で CTC から印刷することもできます。
  - a. View メニューから Go to Network View を選択します。
  - b. Provisioning > MS-SPRing タブをクリックします。
  - **C.** 必要な MS-SPRing を選択して、Edit をクリックします。
  - d. MS-SPRing ウィンドウに表示されたポートの情報がすべて見えることを確認します。隠れている部分があれば、Ctrl を押してノードアイコンを別の場所にドラッグし、情報が見えるようにします。
  - e. 「DLP-D146 CTC データの印刷」(p.18-39)を実行します。
  - f. File メニューから Close を選択して、MS-SPRing ウィンドウを閉じます。

ステップ5 MS-SPRingの図を参照して、次のノードを識別します。

- ウエストポート経由で対象(削除)ノードに接続されているノード。たとえば、図14-3のノード4を削除する場合、ウエストポート経由でノード4に接続されているのはノード1です。
- イーストポートによって削除対象ノードに接続されているノード図14-3の場合、イーストポート経由でノード4に接続されているのはノード3です。

ノード内の MS-SPRing のスロットとポートを記録します。

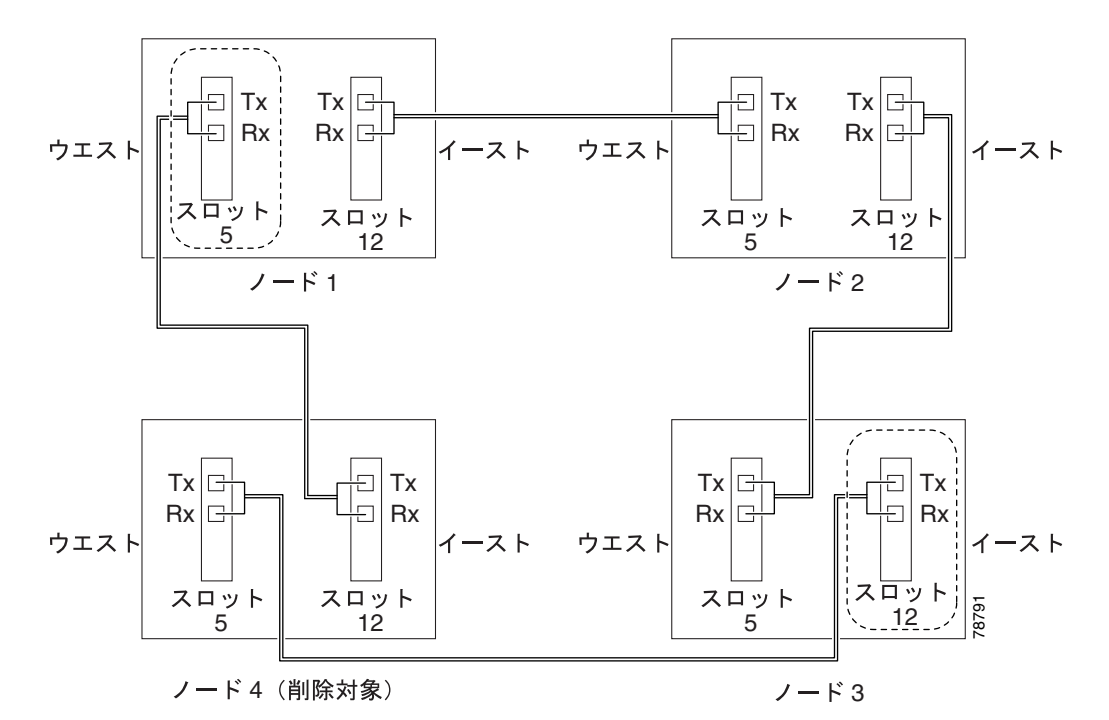

#### 図 14-3 ノードを削除する前の 4 ノード、2 ファイバの MS-SPRing

- ステップ6 「DLP-D298 ネットワークに発生しているアラームと状態のチェック」(p.19-99) を行って、MS-SPRing にメジャー アラームや問題がないことを確認します。問題がある場合(メジャー アラームが存在 する場合など)は、問題を解決してから次へ進みます。第9章「アラームの管理」を参照してくだ さい。また、必要に応じて『Cisco ONS 15454 SDH Troubleshooting Guide』を参照してください。
- **ステップ7** View メニューから Go to Other Node を選択します。削除するノードを選択して、OK をクリックします。
- **ステップ8** Circuits タブをクリックします。Scope 設定が Network になっている場合は、Scope ドロップダウン リストから Node を選択します。すべての回線が表示されるように Filter ボタンがオフになってい る(押されていない)ことを確認します。
- **ステップ9** ノードに始点または終点のあるすべての回線を削除します。「DLP-D27回線の削除」(p.17-23)を参照してください。
- **ステップ10**「DLP-D357 パススルー回線の確認」(p.20-62)を行い、削除するノードを経由する回線が、同じ VC4 や VC3、VC11、または VC12 でノードに出入りしていることを確認します。

ステップ11 View メニューから Go to Network View を選択します。

- ステップ12 ステップ4 で作成した図を参照して、対象(削除)ノードに接続している各ノードで「DLP-D303 MS-SPRing 強制リング切り替えの開始」(p.20-3)を行い、トラフィックがそのノードを通らないよ うにします。強制切り替えは、対象ノードに接続されている各ポートで実行する必要があります。 たとえば、図 14-3 では、ノード3のイーストポートとノード1のウエストポートで強制切り替え を実行します。
- ステップ13 Alarms タブをクリックします。
  - a. アラームフィルタリングの機能がオフであることを確認します。必要に応じて、「DLP-D227 ア ラームフィルタのディセーブル化」(p.19-29)を参照してください。
  - b. 不明なアラームがネットワーク上に表示されていないことを確認します。アラームが表示されている場合は、操作を続ける前にこれらのアラームをよく調べて解決してください。手順については、『Cisco ONS 15454 Troubleshooting Guide』を参照してください。
- ステップ14 削除するノードと2つの隣接ノードを接続しているすべてのファイバを取り外します。
- ステップ15 MS-SPRing ノードを削除したあとに接続する 2 つのノードに OC48/STM16 AS トランク (スパン) カードがあって、その K3 バイトが再マップされている場合は、「DLP-D388 MS-SPRing の拡張バイ トマッピングの確認」(p.20-86)を行います。それ以外の場合は、ステップ 16 へ進みます。
- ステップ16 2 つの隣接ノードを結ぶファイバを、ウエスト ポートからイースト ポートに直接再接続します。た とえば、図 14-3 では、ノード3 (スロット 12) のイースト ポートをノード1 (スロット 5) のウエ スト ポートに接続します。
- ステップ17 次の手順を実行します。
  - a. View メニューから Go to Other Node を選択します。新しく接続したノードの1つを選択し、 OK をクリックします。
  - **b.** Provisioning > MS-SPRing タブをクリックします。
  - c. 削除したノードが含まれていた MS-SPRing を選択し、Ring Map をクリックします。
  - d. 削除したノードがリストに表示されなくなるまで、待ちます。
  - e. MS-SPRing に新しく接続したもう一方のノードについても、ステップ a ~ d を繰り返します。
- **ステップ18**「DLP-D196 単一ノードからの MS-SPRing の削除」(p.18-87)を実行します。
- **ステップ19 History** タブをクリックします。MS-SPRing 内のすべてのノードについて、MSSPR\_RESYNC 状態 が表示されていることを確認します。
- **ステップ20**「DLP-D194 MS-SPRing 強制リング切り替えのクリア」(p.18-85)を行って、強制保護切り替えを削除します。
- ステップ21 ローカル サイトの状況に合わせて、「NTP-D3412ファイバ MS-SPRing の受け入れテスト」(p.5-17) を実行します。
- ステップ22「DLP-D79 パススルー接続の取り外し」(p.17-73)を行います。
- **ステップ23** 縮小したリングのノードに再度ログインします。CTC の Login ダイアログボックスで Disable Network Discovery チェックボックスをオフにします。

<u>》</u> (注)

- 主) 削除したノードは、すべての RS-DCC 終端が削除されるまでネットワーク ビューに表示され続けます。RS-DCC 終端を削除するには、「DLP-D360 RS-DCC 終端の削除」(p.20-64) を行います。
- **ステップ24** Circuits タブをクリックして、不完全な回線が存在しないことを確認します。不完全な回線が表示 される場合は、22 ~ 23 を繰り返します。
- ステップ25 ログイン ノード グループにあったノードを削除すると、CTC のネットワーク ビューでそのノード に不完全な回線が 表示されます削除されたノードはすでにリングから外されていますが、ログイン ノード グループから削除されるまでは CTC に表示され続けます。必要な場合は、「DLP-D54 指定 したログイン ノード グループからのノードの削除」(p.17-46) を行います。
- ステップ26 MS-SPRing から別のノードを削除するには、そのノードに対してこの手順を繰り返します。
- **ステップ27**(任意)「NTP-D3412ファイバ MS-SPRing の受け入れテスト」(p.5-17)または「NTP-D3424ファイ バ MS-SPRing の受け入れテスト」(p.5-20)を実行します。

#### NTP-D360 SNCP ノードの追加

| 目的           | この手順では、SNCP リングにノードを追加します。         |
|--------------|------------------------------------|
| 工具/機器        | なし                                 |
| 事前準備手順       | SNCP リングへ追加するノードにカードを取り付けて、ノードのターン |
|              | アップ手順を完了しておく必要があります。第2章「カードおよび光    |
|              | ファイバ ケーブルの取り付け」と第4章「ノードのターンアップ」を   |
|              | 参照してください。                          |
| 必須 / 適宜      | 適宜                                 |
| オンサイト / リモート | オンサイト                              |
| セキュリティ レベル   | スーパーユーザのみ                          |

- **ステップ1** ローカル サイトの状況に合わせて、リング内のすべてのノードについて「NTP-D108 データベースのバックアップ」(p.15-6)を実行します。
- **ステップ2** ノードを追加する SNCP の既存ノードにログインします。手順については、「DLP-D60 CTC へのロ グイン」(p.17-49)を参照してください。追加した新しいノードを CTC で表示させるには、その ノードに対して権限があることと IP で接続できることが必要です。
- **ステップ3** 「DLP-D298 ネットワークに発生しているアラームと状態のチェック」(p.19-99) を行って、SNCP にメジャー アラームや問題がないことを確認します。問題がある場合(メジャー アラームが存在 する場合など)は、問題を解決してから次へ進みます。第9章「アラームの管理」を参照してくだ さい。また、必要に応じて『*Cisco ONS 15454 SDH Troubleshooting Guide*』を参照してください。
- ステップ4 新しいノードにカードが取り付けられていることを確認します。「NTP-D24 カードの取り付けの確認」(p.4-2)を参照してください。SNCPトランク(スパン)カードとなる STM-N カードの光伝送速度が、新しいノードの接続先であるトランクカードの SNCP 光伝送速度と同じであることを確認します。たとえば、隣接ノードに STM-16トランクカードがある場合は、新しいノードに STM-16カードが取り付けられている必要があります。STM-Nカードが取り付けられていないか、光伝送速度が隣接ノードのトランクカードの光伝送速度と同じでない場合は、「NTP-D16 STM-Nカードおよびコネクタの取り付け」(p.2-7)を実行してカードを取り付けます。
- **ステップ5**新しいノードを既存のノードに接続するためのファイバがあることを確認します。
- ステップ6 「NTP-D35 ノードのターンアップの確認」(p.5-3)を実行します。
- **ステップ7** 次の条件に該当する場合は、新しいノードのスタティックルートを作成します。このように設定されていない場合は、ステップ8 ~進みます。
  - 新しいノードの IP アドレスがネットワークの他のノードと同じサブネットにある。
  - 新しいノードの Provisioning > Network > General サブタブで、Gateway Setting の Enable Socks Proxy on Port, External Network Element (ENE) がオフになっている。
  - CTC コンピュータが新しいノードに直接接続されている。
  - CTC コンピュータが同じサブネット内の他のノードに直接接続されている。

これらの条件に該当する場合は、次の設定を使用して、SNCP に追加するノードのスタティック ルートを追加します。

- 宛先 IP アドレス: *ローカル PC IP アドレス*
- ネットマスク: 255.255.255

- ネクストホップ: IP-address-of-the-Cisco-ONS-15454-SDH
- コスト:1

「DLP-D65 スタティック ルートの作成」(p.17-56)を参照してください。ゲートウェイの設定を表示する場合は、「DLP-D249 IP 設定のプロビジョニング」(p.19-60)を参照してください。ゲートウェイ設定領域は、ONS 15600 SDH SOCKS プロキシサーバ機能をプロビジョニングします。

- **ステップ8** 次のようにして、新しいノードにログインします。
  - ノードが LAN に接続されていて、ネットワーク マップに表示されている場合は、View メニューから Go to Other Node を選択し、続いて新しいノードに入ります。
  - 新しいノードがネットワークに接続されていない場合は、「DLP-D60 CTC へのログイン」 (p.17-49)を行います。
- ステップ9 Alarms タブをクリックします。クリティカル アラームまたはメジャー アラーム、あるいは LOS、LOF、AIS-L、SF、SD などのファシリティ アラームが存在していないことを確認します。問題がある場合(メジャー アラームが存在する場合など)は、問題を解決してから次へ進みます。第9章「アラームの管理」を参照してください。また、必要に応じて『Cisco ONS 15454 SDH Troubleshooting Guide』を参照してください。
- **ステップ10**(任意)SNCP トランク(スパン)カードを経由するテスト回線を作成し、テスト トラフィックを ノードに流して、カードが適切に機能することを確認します。詳細は、「NTP-D324 手動ルーティン グによる高次回線の作成」(p.6-68)と「NTP-D62 高次回線のテスト」(p.6-76)を参照してください。
- **ステップ11** 新しいノードに DCC 終端を作成します。「DLP-D363 RS-DCC 終端のプロビジョニング」(p.20-67) を参照してください。
- ステップ12 View メニューから Go to Network View を選択します。
- **ステップ13**「DLP-D197 SNCP の強制切り替え開始」(p.18-87)を行って、切断するスパンのトラフィックが新しいノードへ流れるように切り替えます。
- **ステップ14**2つのノードを新しいノードに直接接続することになるので、これら2つのノードを接続している ファイバを次のようにして取り外します。
  - a. 新しいノードのウエストポートに接続するノードから、イースト側のファイバを取り外します。
  - **b.** 新しいノードのイーストポートに接続するノードから、ウエスト側のファイバを取り外します。
- ステップ15 取り外したファイバの代わりに、新しいノードに接続しているファイバを接続します。
- **ステップ16** CTC からログアウトして、ネットワークのノードにログインしなおします。
- ステップ17 View メニューから Go to Network View を選択して、SNCP ノードを表示します。ネットワーク マップに新しいノードが表示されます。すべてのノードが表示されるのを待ちます。
- ステップ18 Circuits タブをクリックし、スパンも含めてすべての回線が表示されるのを待ちます。不完全な回線の数を数えます。
- **ステップ19** ネットワーク ビューで新しいノードを右クリックし、ショートカット メニューから Update Circuits With New Node を選択します。確認のダイアログボックスが表示されるのを待ちます。ダイアログ ボックスにアップデートされた回線が表示されるので、その数が正しいことを確認します。

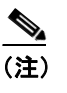

1 分経っても回線が表示されない場合は、いったんログアウトしたあと、再度ログインします。

- ステップ20 Circuits タブをクリックして、不完全な回線が表示されていないことを確認します。
- ステップ21「DLP-D198 SNCP の強制切り替えのクリア」(p.18-88)を行って、保護切り替えをクリアします。
- **ステップ22**「NTP-D343 SNCP の受け入れテスト」(p.5-29)を実行します。

## NTP-D106 SNCP ノードの削除

 目的
 この手順では、SNCP リングからノードを削除します。

 工具 / 機器
 なし

 事前準備手順
 NTP-D44 SNCP ノードのプロビジョニング (p.5-27)

 必須 / 適宜
 適宜

 オンサイト / リモート
 オンサイト

 セキュリティ レベル
 プロビジョニング以上のレベル

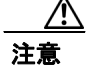

次の手順に従えば、ノードを削除しているときのトラフィックの停止を最小限に抑えることができ ます。

注意

リングで使用されている唯一の BITS タイミング ソースであるノードを削除すると、そのリング内 のすべてのノードに対して唯一の同期ソースを失うことになります。リングの回線の中に、Stratum 1 クロックに同期している他のネットワークと接続している回線があると、高いレベルでポインタ 調整が行われるので、カスタマーサービスに好ましくない影響を与える可能性があります。

- **ステップ1** ノードを削除する SNCP リングの図を作成します。その図で次のノードを特定します。
  - ウエスト ポートによって削除対象ノードに接続されているノード
  - イーストポートによって削除対象ノードに接続されているノード
- **ステップ2** SNCP ノードを削除するネットワーク内のノードで、「DLP-D60 CTC へのログイン」(p.17-49)を行います。
- ステップ3 「DLP-D298 ネットワークに発生しているアラームと状態のチェック」(p.19-99)を行って、SNCP リングにメジャー アラームや問題がないことを確認します。問題がある場合(メジャー アラーム が存在する場合など)は、問題を解決してから次へ進みます。第9章「アラームの管理」を参照し てください。また、必要に応じて『Cisco ONS 15454 SDH Troubleshooting Guide』を参照してください。
- **ステップ4** 削除するノードに起点または終点がある回線について、「DLP-D27 回線の削除」(p.17-23) を実行し ます(回線に複数のドロップがある場合は、削除するノードで終了するドロップだけを削除しま す)。
- **ステップ5** 「DLP-D357 パススルー回線の確認」(p.20-62)を行って、削除するノードを経由する回線が、同じ VC4 や VC3、または VC12 でノードに出入りしていることを確認します。
- **ステップ6** 削除するノードに接続されているすべてのスパンについて、「DLP-D197 SNCP の強制切り替え開始」 (p.18-87) を行います。
- **ステップ7** 削除するノードと2つの隣接ノードを接続しているすべてのファイバを取り外します。
- **ステップ8**2つの隣接ノードを結ぶファイバを、ウエスト ポートからイースト ポートに直接再接続します。

- ステップ9 ログインノードグループにあったノードを削除すると、CTCのネットワークビューでそのノード に不完全な回線が表示されます(削除されたノードはすでにリングから外されていますが、ログイ ンノードグループから削除されるまではCTCに表示され続けます)。ノードをログインノードグ ループから削除するには、次の手順に従います。
  - a. [CTC Edit] メニューから、[Preferences] を選択します。
  - **b.** [Preferences] ダイアログボックスで、[Login Node Groups] タブをクリックします。
  - **c.** 削除するノードが含まれているログインノードグループのタブをクリックします。
  - d. 削除するノードをクリックし、続いて [Remove] をクリックします。
  - **e. OK** をクリックします。
- **ステップ10** CTC を終了してログインしなおします。詳細については、「DLP-D60 CTC へのログイン」(p.17-49) を参照してください。
- **ステップ11**新しく接続した各ノードにログインして、Alarms タブを開きます。スパン カードにアラームが発生していないことを確認します。アラームがあれば、問題を解決してから作業を進めてください。 『*Cisco ONS 15454 SDH Troubleshooting Guide*』を参照してください。
- ステップ12「DLP-D195 縮小されたリングで使用されているタイミングの確認」(p.18-86)を実行します。
- ステップ13「DLP-D198 SNCP の強制切り替えのクリア」(p.18-88)を行って、保護切り替えをクリアします。
- ステップ14 Circuits タブをクリックして、不完全な回線が表示されていないことを確認します。
- **ステップ15**(任意)「NTP-D343 SNCP の受け入れテスト」(p.5-29)を実行します。

#### NTP-D280 手動によるリニア ADM へのノードの追加

目的 この手順では、ONS 15454 SDH リニア ADM ネットワークの終端に、 ONS 15454 SDH ノードを1つ追加します。リニア ADM にトラフィッ クが流れている場合は、回線を削除して再作成しないかぎり、この手 順を使用して2つのリニア ADM ノード間にノードを追加することは できません。回線の削除と再作成を避けるには、「NTP-D337 ウィザー ドによるリニア ADM へのノードの追加」(p.14-19)を使用して、2 つ のリニア ADM ノード間にノードを追加します。 工具/機器 なし 事前準備手順 NTP-D38 リニア ADM ネットワークのプロビジョニング (p.5-9) 必須/適宜 谪官 オンサイト / リモート オンサイト セキュリティレベル プロビジョニング以上のレベル

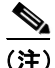

表 2-4 にある各カードの仕様に示されているように、光の送受信レベルが許容範囲内にある必要が あります。

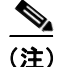

リニア ADM 構成では、1+1 保護の 2 つの STM-N カードが、2 番めのノードにある 1+1 保護の 2 つ の STM-N カードに接続されます。2 番めのノードでは、さらに 2 つの STM-N カードが 3 番めの ノードに接続されます。リニア ADM の数によっては、3 番めのノードがさらに 4 番めのノードに 接続される、というように続きます。ノード間の接続に一貫性があれば、スロット 1 ~ 4 と 14 ~ 17、またはスロット 5 ~ 6 と 12 ~ 13 を使用できます。たとえば、現用パス用には最初のリニア ADM ノードのスロット 5 を 2 番めのリニア ADM ノードのスロット 5 に接続し、保護パス用には スロット 6 をスロット 6 に接続します。現用の STM-N ポートには DCC 終端があり、STM-N カー ドは 1+1 保護グループにあります。

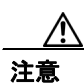

リニア ADM にトラフィックが流れている場合は、回線を削除して再作成しないかぎり、2 つのリ ニア ノード間にノードを追加することはできません。この手順は、リニア ADM の終端へノード を追加する場合に使用します。

ステップ1 新しいノードで、次のいずれかの手順を実行します。

- ノードが立ち上がっていない場合は、第4章「ノードのターンアップ」に記載されているすべての手順を実行します。
- ノードが立ち上がっている場合は、「NTP-D35 ノードのターンアップの確認」(p.5-3)を実行します。
- ステップ2 リニア ADM と同じ速度の 2 つの STM-N カードが新しいノードに取り付けられていることを確認 します。STM-N カードが取り付けられていない場合は、「NTP-D16 STM-N カードおよびコネクタ の取り付け」(p.2-7)を実行します。

- **ステップ3** リニア ADM ノードに接続する 2 つの STM-N カードについて、「DLP-D73 1+1 保護グループの作成」 (p.17-65) を行います。
- ステップ4 新しいノードの現用 STM-N カードについて、「DLP-D363 RS-DCC 終端のプロビジョニング」 (p.20-67)を行います。Create RS-DCC Termination ダイアログボックスで、ポートの状態を必ず Unlocked に設定してください。(保護カードに DCC 終端を作成しないようにしてください)。

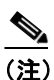

- **主**) ステップ 11 でリニア ADM ノードに DCC 終端を作成してファイバを接続するまで、DCC 障害アラームが表示されます。
- **ステップ5**新しいノードに接続するリニア ADM ノードで、「DLP-D60 CTC へのログイン」(p.17-49)を行いま す。すでにログインしている場合は、ステップ6へ進みます。
- **ステップ6** 「DLP-D298 ネットワークに発生しているアラームと状態のチェック」(p.19-99) を行います。
- ステップ7 新しいノードに接続する STM-N カードを、取り付けます。「NTP-D16 STM-N カードおよびコネク タの取り付け」(p.2-7)を参照してください。カードがすでに取り付けられている場合は、ステッ プ8へ進みます。
- **ステップ8** 既存のリニア ADM ノードに取り付けられている現用カードを、新しいノードの現用カードに接続 します。「DLP-D22 1+1 構成での光ファイバ ケーブルの取り付け」(p.17-19)を参照してください。
- **ステップ9** 既存のリニア ADM ノードに取り付けられている保護カードを、新しいノードの保護カードに接続します。
- **ステップ10**新しいノードに接続する2つのSTM-Nカードについて、「DLP-D731+1保護グループの作成」 (p.17-65)を行います。
- ステップ11 新しいノードの現用カードに接続する現用 STM-N カードについて、「DLP-D363 RS-DCC 終端のプ ロビジョニング」(p.20-67)を行います。Create RS-DCC Termination ダイアログボックスで、ポー トの状態を必ず Unlocked に設定してください。(保護カードに DCC 終端を作成しないようにして ください)。
- ステップ12 View メニューから Go to Network View を選択します。新しく作成したリニア ADM の構成が正し いことを確認します。各リニア ノード間には、グリーンのスパン ラインが 2 本表示されています。
- **ステップ13**「DLP-D298 ネットワークに発生しているアラームと状態のチェック」(p.19-99)を行って、想定外のアラームまたは状態が表示されていないことを確認します。

# NTP-D337 ウィザードによるリニア ADM へのノードの追加

| 目的           | この手順では、1+1 保護グループ内の 2 つのノード間に、トラフィッ                 |
|--------------|-----------------------------------------------------|
|              | クを損失することなくノードを追加します。                                |
| 工具/機器        | • アップグレードに必要な互換ハードウェア                               |
|              | <ul> <li>アプリケーションによっては、減衰器が必要となる場合があります。</li> </ul> |
| 事前準備手順       | インサービス状態で行うトポロジ アップグレード手順では、追加する                    |
|              | ノードに到達できる必要があります(Cisco Transport Controller [CTC;   |
|              | シスコ トランスポート コントローラ]と IP 接続されていること)。CTC              |
|              | の動作している PC と ONS 15454 SDH ノードが別々の場所にある場合           |
|              | は、2人の技術者をそれぞれの場所に配置して、アップグレード中にお                    |
|              | 互いに連絡を取り合えるようにしておく必要があります。                          |
| 必須 / 適宜      | 適宜                                                  |
| オンサイト / リモート | オンサイト                                               |
| セキュリティ レベル   | プロビジョニング以上のレベル                                      |

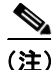

表 2-4 にある各カードの仕様で示されているように、STM-Nの送受信レベルが許容範囲内にある必要があります。

(注)

ネットワークにオーバーヘッド回線が存在する場合は、インサービス状態でトポロジをアップグ レードするとサービスに影響が出ます。この場合、オーバーヘッド回線でトラフィックがドロップ され、アップグレードが完了したときにステータスが PARTIAL になります。

- ステップ1 1+1 保護グループ内の1つのノードで「DLP-D60 CTC へのログイン」(p.17-49)を行います。
- ステップ2 View メニューから Go to Network View を選択します。
- **ステップ3** ネットワーク マップで、新しいノードを追加する2つのノード間のスパンを右クリックします。ダ イアログボックスが表示されます。
- ステップ4 Upgrade Protection を選択します。ドロップダウン リストが表示されます。
- **ステップ5** Terminal to Linear および Upgrade Protection の最初のページを選択します。Terminal to Linear ダイ アログボックスが表示されます。ダイアログボックスに、新しいノードを追加するために必要な次 の条件が表示されます。
  - 終端ネットワークにクリティカルアラームもメジャーアラームもない。
  - 追加するノードにクリティカルアラームもメジャーアラームもない。
  - そのノードと終端ノードのソフトウェアバージョンに互換性がある。
  - 1+1 保護の速度に合った未使用のオプティカル ポートがノードに 4 つ存在し、それら 4 つの ポートに DCC がプロビジョニングされていない。
  - 追加するノードを終端ノードに接続するためのファイバがある。

これらの条件がすべて満たされていて、この手順を続ける場合は、Next をクリックします。

<u>》</u> (注)

- 注) 到達不能なノードを追加する場合は、まず、別の CTC セッションを使用してその到達不能なノードにログインし、そのノードを設定します。次に「DLP-D155 保護グループの削除」(p.18-51)に説明されている方法で、既存の保護グループをすべて削除します。さらに「DLP-D360 RS-DCC 終端の削除」(p.20-64)に説明されている方法で、既存の SONET DCC 終端をすべて削除します。
- **ステップ6** ノードのホスト名または IP アドレスを入力するか、ドロップダウン リストで新しいノードの名前 を選択します。名前を入力する場合は、実際のノード名を正しく入力してください。ノード名は、 大文字と小文字を区別して指定します。
- ステップ7 Next をクリックします。Select Protection Group Ports ページが表示されます (図 14-4)。

| -Add node o3 | Step 2: Select Protection Group Ports on o3                                                    |                                                                                            |  |
|--------------|------------------------------------------------------------------------------------------------|--------------------------------------------------------------------------------------------|--|
|              | To Node of<br>Working Port: Slot 12 (OC48), port 1 💌<br>Protect Port: Slot 13 (OC48), port 1 💌 | To Node o5<br>Working Port: slot 16 (OC48), port 1<br>Protect Port: slot 17 (OC48), port 1 |  |
|              |                                                                                                |                                                                                            |  |

- **ステップ8** 各終端ノードに接続する新しいノードの現用ポートと保護ポートをドロップダウン リストから選択します。Next をクリックします。
- **ステップ9** Re-fiber the Protected Path ダイアログボックスが表示されます(図 14-5)。ダイアログボックスの指示に従って、ノード間をファイバで接続します。

図 14-5 保護パスのファイバ再接続

| Stopgrade Protection. Terminal to Line                                                                                                   |                                                                                                    |        |
|----------------------------------------------------------------------------------------------------|----------------------------------------------------------------------------------------------------|--------|
| -Add node o3<br>-Working port to ol: s12/p1<br>-Protect port to ol: s13/p1<br>-Working port to o5: s16/p1<br>-Protect port to o5: s17/p1 | Step 3: Re-fiber the Protect Path           Connect the fibers from slot 17, port 1 on node o1 to slot 13, port 1<br>on node o3; from slot 17, port 1 on node o5 to slot 17, port 1<br>on node o3.           When the fibers are connected properly, click Next. |        |
|                                                                                                    | <back next=""> Finish</back>                                                                                                    | Cancel |

図 14-4 保護グループ ポートの選択

**ステップ10** ファイバを正しく接続したら、Next をクリックします。Update Circuit(s) on *Node-Name* ダイアログ ボックスが表示されます。

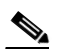

- (注) ウィザードでは、Back ボタンを使用できません。保護のアップグレード手順をキャンセル する場合は、ここで Cancel ボタンをクリックし、Yes ボタンをクリックします。光ファイ バケーブルを物理的に移動したあとで手順が失敗した場合は、光ファイバケーブルを元の 位置に戻し、ノードの現用パスにトラフィックが流れていることを CTC 経由で確認してか ら、手順を再開します。トラフィックのステータスを確認するには、ノード ビューへ進ん で、Maintenance > Protection タブをクリックします。Protection Groups 領域で、1+1 保護グ ループをクリックします。Selected Group 領域でトラフィックのステータスを確認できます。
- ステップ11 Update Circuit(s) on Node-Name ページで Next をクリックし、手順の実行を続けます。
- **ステップ12** Force Traffic to Protect Path ページに、終端ノードでトラフィックを現用パスから保護パスへ強制的 に切り替えようとしていることが表示されます。次へ進む準備ができたら、Next をクリックします。
- **ステップ13** ウィザードの説明に従ってノード間の現用パスをファイバで再接続したあと、トラフィックを現用 パスへ強制的に戻すための各手順を実行します。
- **ステップ14** Force Traffic to Working Path ページに、終端ノードでトラフィックを保護パスから現用パスへ強制 的に切り替えようとしていることが表示されます。次へ進む準備ができたら、Next をクリックしま す。
- **ステップ15** Completed ページが表示されます。このページは、この手順の最後のページです。Finish をクリックします。

#### NTP-D322 リニア ADM からのインサービス ノードの削除

 

 目的
 この手順では、トラフィックを中断することなく、リニア ADM から ONS 15454 SDH を 1 つ削除します。

 工具 / 機器
 なし

 事前準備手順
 NTP-D38 リニア ADM ネットワークのプロビジョニング (p.5-9)

 必須 / 適宜
 適宜

 オンサイト / リモート
 オンサイト

 セキュリティレベル
 プロビジョニング以上のレベル

(注)

1+1 保護グループでリニア ADM からノードを削除するには、1+1 保護グループが単方向になって いる必要があります。1+1 保護グループが双方向になっている場合は、「DLP-D154 1+1 保護グルー プの変更」(p.18-50)を行って、単方向に変更する必要があります。この場合、リニア グループか らノードを削除したあとで、保護設定を双方向に戻します。

- ステップ1 ノードを削除するネットワーク内のノードで、「DLP-D60 CTC へのログイン」(p.17-49)を行います。
- ステップ2 View メニューから Go to Network View を選択します。
- ステップ3 Alarms タブをクリックします。
  - a. アラームフィルタリングの機能がオフであることを確認します。必要に応じて、「DLP-D227 ア ラームフィルタのディセーブル化」(p.19-29)を参照してください。
  - **b.** 不明なアラームがネットワーク上に表示されていないことを確認します。不明なアラームが表示されている場合は、作業を進める前に解決してください。必要に応じて、『Cisco ONS 15454 SDH Troubleshooting Guide』を参照してください。
- **ステップ4** Conditions タブをクリックします。不明な状態がネットワーク上に表示されていないことを確認し ます。不明な状態が表示されている場合は、作業を進める前に解決してください。必要に応じて、 『*Cisco ONS 15454 SDH Troubleshooting Guide*』を参照してください。
- **ステップ5** ネットワーク マップで、グループから削除するノード(対象ノード)に隣接している 1+1 保護グ ループのノードをダブルクリックします。
- **ステップ6** ノードビューで、Maintenance > Protection タブをクリックします。
- ステップ7 次のようにして、現用ポートで強制切り替えを開始します。
  - a. Protection Groups 領域で、1+1 保護グループをクリックします。
  - **b**. Selected Group 領域で、現用ポートをクリックします。
  - **c.** Switch Commands の隣にある **Force** をクリックします。
  - **d.** [Confirm Force Operation] ダイアログボックスで、**Yes** をクリックします。
  - e. Selected Group 領域で、次のように表示されることを確認します。
    - 保護ポート: Protect/Active [FORCE\_SWITCH\_TO\_PROTECT], [PORT STATE]
    - 現用ポート: Working/Standby [FORCE\_SWITCH\_TO\_PROTECT], [PORT STATE]

- **ステップ8** ターゲット ノードに直接接続しているもう一方の側のノードについて、ステップ 5 ~ ステップ 7 を繰り返します。
- **ステップ9** ターゲットノードの現用ポートからファイバを取り外します。
- **ステップ10** ターゲット ノードの両側に直接接続されていた 2 つのノードの現用ポートをファイバで接続します。
- ステップ11 ステップ8の強制切り替えを開始したノードで、次のようにして切り替えをクリアします。
  - **a.** Switch Commands の隣にある Clear をクリックします。
  - **b.** Confirm Clear Operation ダイアログボックスで、Yes をクリックします。
- ステップ12 保護ポートで強制切り替えを開始します。
  - **a.** Selected Group 領域で、保護ポートをクリックします。Switch Commands の隣にある Force をク リックします。
  - **b.** [Confirm Force Operation] ダイアログボックスで、Yes をクリックします。
  - **c.** Selected Group 領域で、次のように表示されることを確認します。
    - 保護ポート: Protect/Standby [FORCE SWITCH TO WORKING], [PORT STATE]
    - 現用ポート: Working/Active [FORCE\_SWITCH\_TO\_WORKING], [PORT STATE]
- ステップ13 View メニューから、Go to Network View を選択します。
- ステップ14 ネットワークマップで、強制切り替えを開始したもう一方のノードをダブルクリックします。
- **ステップ15** ノードビューで、Maintenance > Protection タブをクリックします。
- ステップ16 現用ポートで強制切り替えをクリアします。
  - **a.** Protection Groups 領域で、1+1 保護グループをクリックします。
  - **b.** Selected Group 領域で、現用ポートをクリックします。
  - **c.** Switch Commands の隣にある Clear をクリックします。
  - d. [Confirm Clear Operation] ダイアログボックスで、Yes をクリックします。
- ステップ17 ステップ12を実行し、保護ポートで強制切り替えを開始します。
- ステップ18 ターゲットノードの保護ポートからファイバを取り外します。
- **ステップ19** ターゲットノードの両側に直接接続されていた2つのノードの保護ポートをファイバで接続します。
- ステップ20 次の手順を実行して、強制切り替えをクリアします。
  - **a**. Switch Commands の隣にある Clear をクリックします。
  - **b.** Confirm Clear Operation ダイアログボックスで、Yes をクリックします。
  - **c.** Selected Group 領域で、次の状態を確認します。
    - 保護ポート: Protect/Standby
    - 現用ポート: Working/Active

Cisco ONS 15454 SDH 手順ガイド

ステップ21 ステップ13 ~ ステップ16を繰り返して、もう一方のノードの切り替えをクリアします。

ステップ22 CTC を終了します。

**ステップ23** ターゲット ノードに隣接していたいずれかのノードで CTC を再起動します。ノードで回線のス テータスを確認すると、DISCOVERED と表示されます。